## **Review and Submit Annual Registration**

Registration needs to be submitted when the property is either 'Registration Open' or 'Registration Denied'. You will have an opportunity to submit new exemption requests before submitting payment. Please see the section on exemptions. If you do not have any new exemption requests, follow the below instructions.

- 1. Navigate to the property you would like to review and submit registration and submit payment for. You can use the 'Find' search bar to search by property address or Assessor's Parcel Number (APN).
- 2. When you have found the property, click the 'OPEN' button to access the property record.

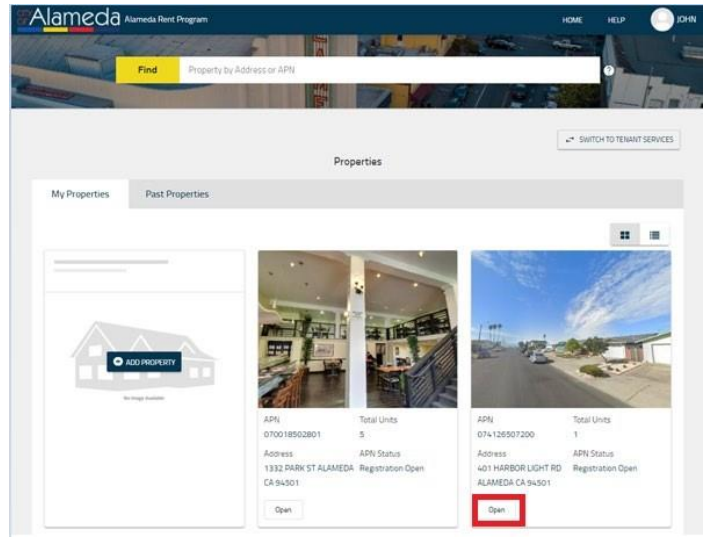

3. Confirm the Owner and Property Manager Contact Information is up-to-date.

|                        | = |                                |                        |            |   |
|------------------------|---|--------------------------------|------------------------|------------|---|
| Dwner                  |   |                                |                        |            | I |
| lame                   |   | John Doe                       | Month & Year Purchased | 12/2019    |   |
| elephone Number        |   | (650) 555-1234                 | Diviner Type           | Individual |   |
| imail Address          |   | johndoe@yopmail.com            |                        |            |   |
| Mailing Address        |   | PO Box 2173, ALAMEDA, CA 94501 |                        |            |   |
| Preferred Language     |   | English                        |                        |            |   |
| ast Updated 12/17/2019 |   |                                |                        |            |   |
| Property Manager       |   |                                |                        |            | 1 |
| Vame                   |   | John Doe                       |                        |            |   |
| felephone Number       |   | (650) 555-1234                 |                        |            |   |
| mail Address           |   | johndoe@yopmail.com            |                        |            |   |
| Aailing Address        |   | PO Box 2173, ALAMEDA, CA 94501 |                        |            |   |
| veferred Language      |   | English                        |                        |            |   |
|                        |   |                                |                        |            |   |

a. If you need to make changes to Owner or Property Manger Contact Information, click on blue button "ACTIONS" and select "Edit"

| Addresses                 | Contac     | ts |                                    |  |                                             |            |            |                    |
|---------------------------|------------|----|------------------------------------|--|---------------------------------------------|------------|------------|--------------------|
|                           | :          | =  |                                    |  |                                             |            |            |                    |
| Owner                     |            |    |                                    |  |                                             |            |            | Actions ~          |
| Name                      |            |    | WINNIE POOH                        |  | Month & Year Purchased                      | 01/1986    | Report New | Property Ownership |
| Telephone Number          |            |    | (510) 123-4567                     |  | Owner Type                                  | Individual | 🥕 Edit     |                    |
| Email Address             |            |    | winniepooh@3diemail.com            |  | Wants E-Statement ?                         | No         |            |                    |
| Mailing Address           |            |    | 321 HAPPY PLACE, ALAMEDA, CA 94501 |  | Wants E-Newsletter ?                        | No         |            |                    |
| Last Updated : 05/28/202/ | <i>l</i> 4 |    |                                    |  |                                             |            |            |                    |
| Property Manager          |            |    |                                    |  |                                             |            |            | Actions 🗸          |
| Name                      |            |    | WINNIE POOH                        |  | Wants to receive                            | No         |            |                    |
| Telephone Number          |            |    | (510) 123-4567                     |  | registration and payment<br>notifications ? |            |            |                    |
| Email Address             |            |    | winniepooh@3diemail.com            |  |                                             |            |            |                    |

b. A new window prompt will appear. Once you are done making changes, click blue button "UPDATE" to save new information.

| Contact Details                        |                                     |                                                       |                                      |
|----------------------------------------|-------------------------------------|-------------------------------------------------------|--------------------------------------|
| Contact Type<br>Owner                  |                                     |                                                       | -                                    |
| Profile                                |                                     |                                                       |                                      |
| Business Name                          |                                     | Owner Type *<br>Individual                            | ~                                    |
| Please provide the Ov                  | vner Name. If the owner is a Trust, | LLC, Corporation or Partnership, provide name(s) of T | rustee(s)/CEO/Managing Partner:      |
| First Name *                           |                                     | Last Name *                                           |                                      |
| WINNIE                                 |                                     | <b>2</b> POOH                                         | 0                                    |
| Preferred Language                     |                                     | Telephone Number* (510) 123-4567                      |                                      |
| <sup>Email</sup> *<br>winniepooh@3diem | ail.com                             | Would you like to receive e-stater                    | ments in place of mailed notices ? * |
|                                        |                                     | 🔿 Yes 💿 No                                            |                                      |
| Would you like to sign                 | -up for program e-newsletters ?*    |                                                       |                                      |
| 🔿 Yes 💿 No                             |                                     |                                                       |                                      |
| When was the proper                    | ty purchased? (Month/Year) *        |                                                       |                                      |
| Month *                                | Year *                              |                                                       |                                      |
| 01                                     | ▼ 1986                              | ▼                                                     |                                      |
| Mailing Address                        |                                     |                                                       |                                      |
| Street Address *                       |                                     |                                                       |                                      |
| 321 HAPPY PLACE                        |                                     | Apt/Unit Name                                         | 0                                    |
|                                        |                                     | P                                                     |                                      |
|                                        |                                     |                                                       | CANCEL                               |
|                                        |                                     |                                                       |                                      |

## 4. Review/Update Unit Information – Click on blue button "ACTIONS" to:

| 123 HAPPY WAY, ALAMEDA, O | A 94501         |                    |            |                |                       |                            |                        |                   |   |
|---------------------------|-----------------|--------------------|------------|----------------|-----------------------|----------------------------|------------------------|-------------------|---|
| Unit Name                 | Unit Fee Status | Number of Bedrooms | Base Rent  | Current Rent   | Start Date of Tenancy | Date of Last Rent Increase | Occupant Type          | More              |   |
|                           |                 |                    |            |                |                       |                            |                        |                   |   |
| 21A                       | Non-Exempt      | z                  |            | \$1,000.00     | 02/09/21              | 02/20/24                   | Rent Subsidized Tenant | Actions ~         | 0 |
| A                         | Non-Exempt      | 2                  | \$2,000.00 | \$15,000.00    | 09/01/22              | 08/22/24                   | Tenant                 | Actions 🗸         | 0 |
| В                         | Non-Exempt      | 2                  | \$2,300.00 | \$9,999,999.00 | 09/01/23              | 08/22/24                   | ১০ Regi<br>Tenant      | iter New Occupant | 0 |
| c                         | Non-Exempt      | 2                  | -          | -              |                       | -                          | Vacant                 | for Exemption     | ø |
|                           |                 |                    |            |                |                       |                            |                        |                   |   |

- A. Register New Tenancy select "Register New Occupant. Click here for instructions.
- B. Select "Report AGA Rent Increase" to report AGA rent increases. <u>Click here for instructions</u>. *Please note*, each rent increase must be reported separately in order from earliest to latest otherwise the system might flag rent increase as invalid. For example, if the last rent increase in Rent Registry was 9/1/201, then you would want to report the next one if there was one on 9/1/2022, then 9/1/2023 and so forth.
- C. If any unit information is incorrect and you need staff to correct the record (for example, base rent, tenant's name, etc.), submit form <u>RP-221F</u> to our office.
- D. Select "Apply for Exemption" to apply for unit exemption if any unit may qualify. <u>Click</u> <u>here for instructions</u>.
- 5. Confirm all the Unit Exemptions or a Property Exemption has been submitted, when applicable. The Case History section will display all case submissions.

| Case Id      | Created on Entity                          | Case Type          | Created Date | Last Modified | Case Status       | Action |
|--------------|--------------------------------------------|--------------------|--------------|---------------|-------------------|--------|
| PE2019-44975 | APN: 070018502801                          | Property Exemption | 12-19-2019   | 12-19-2019    | Pending Review    | ø      |
| UE2019-44973 | Unit: D, 1332 PARK ST ALAME<br>DA CA 94501 | Unit Exemption     | 12-19-2019   | 12-19-2019    | Pending Review    | 0      |
| RR2019-44081 | APN: 070018502801                          | Rent Registry      | 12-10-2019   | 12-17-2019    | Registration Open | o      |

6. Confirm the Unit Details information is accurate.

| 7 |   |
|---|---|
| 1 | • |

| 1332 PARK ST A | AMEDA CA 94501 |                       |            |              |                          |                               |                        |          |
|----------------|----------------|-----------------------|------------|--------------|--------------------------|-------------------------------|------------------------|----------|
| Unit Name      | Status         | Number of<br>Bedrooms | Base Rent  | Current Rent | Start Date of<br>Tenancy | Date of Last Rent<br>Increase | Occupant Type          | Action   |
| A              | Non-Exempt     | 2                     | \$2,500.00 | \$2,500.00   | 12/01/19                 | 12/01/19                      | Tenant                 | MORE 🗸 🕥 |
| в              | Non-Exempt     | 0                     |            | \$1,250.00   | 05/02/18                 | 12/18/19                      | Rent Subsidized Tenant | MORE 🗸 🙆 |
| c              | Non-Exempt     | 2                     |            |              |                          |                               | Manager                | MORE 🗸 🔘 |

Questions? Contact the Alameda Rent Program at 510-747-7520 or rentprogram@alamedaca.gov

8. Scroll to the bottom of the Addresses Tab and click on the 'REVIEW AND SUBMIT' button.

| se ld      | Created on Entity                          | Case Type          | Created Date | Last Modified | Case Status       | Action           |
|------------|--------------------------------------------|--------------------|--------------|---------------|-------------------|------------------|
|            |                                            |                    |              |               |                   |                  |
| 2019-44975 | APN: 070018502801                          | Property Exemption | 12-19-2019   | 12-19-2019    | Pending Review    | 0                |
| 2019-44973 | Unit: D. 1332 PARK ST ALAME<br>DA CA 94501 | Unit Exemption     | 12-19-2019   | 12-19-2019    | Pending Review    | 0                |
| 2019-44081 | APN: 070018502801                          | Rent Registry      | 12-10-2019   | 12-17-2019    | Registration Open | Θ                |
| 4 1 4 4    |                                            |                    |              |               |                   | 1 - 3 of 3 items |

9. The system will open the Review and Submit page. The page shows the property details as they have been entered: Owner and Property Manager Contact details, Unit Details, and Case History. Review the information displayed to verify all data is accurate.

| Review and Submit                 |                            |                 |                 |         |                     |           |                 |                             |           | ← BACH                 |
|-----------------------------------|----------------------------|-----------------|-----------------|---------|---------------------|-----------|-----------------|-----------------------------|-----------|------------------------|
| APN Information                   |                            |                 |                 |         | Site Address(es)    |           |                 |                             |           |                        |
| APN                               | : 070018502801             |                 |                 |         | 1332 PARK ST ALAMED | DA CA 945 | 01              |                             |           |                        |
| Address                           | : 1330 PARK ST ALA         | AMEDA CA 94501  |                 |         | 1330 PARK ST ALAMED | )A (A 945 | 01              |                             |           |                        |
| Total Units                       | : 5                        |                 |                 |         |                     |           |                 |                             |           |                        |
| Owner                             |                            |                 |                 |         | Property Manager    |           |                 |                             |           |                        |
| Name                              | : John Doe                 |                 |                 |         | Name                |           | : John Doe      |                             |           |                        |
| Telephone Number                  | : (650) 555-1234           |                 |                 |         | Telephone Number    |           | : (650) 555-123 | 14                          |           |                        |
| Email Address                     | : johndoe@3dimail.         | com             |                 |         | Email Address       |           | : johndoe@3din  | nail.com                    |           |                        |
| Mailing Address                   | : PO Box 10827, AL         | AMEDA, CA 94501 | 1               |         | Mailing Address     |           | : PO Box 10827  | ALAMEDA, CA 94              | 501       |                        |
| Preferred Language                | : English                  |                 |                 |         | Preferred Language  |           | : English       |                             |           |                        |
| Month & Year Purchased            | : 01/2019                  |                 |                 |         |                     |           |                 |                             |           |                        |
| Owner Type                        | : Individual               |                 |                 |         |                     |           |                 |                             |           |                        |
| 1332 PARK ST ALAME                | DA CA 94501                |                 |                 |         |                     |           |                 |                             |           |                        |
| Unit Name                         | Status                     | Number of Be    | edrooms Ba      | se Rent | Current Rent        | Start     | Date of Tenancy | Date of Last Re             | ant       | Occupant Type          |
|                                   |                            |                 |                 |         |                     |           |                 | Increase                    |           |                        |
| A                                 | Non-Exempt                 | 2               | \$2.            | 500.00  | \$2,500.00          | 12/0      | 1/19            | 12/01/19                    |           | Tenant                 |
| B                                 | Non-Exempt                 | 0               | 7               |         | \$1,250.00          | 05/0      | 2/18            | 12/18/19                    |           | Rent Subsidized Tenant |
| C                                 | Non-Exempt                 | 2               | -               |         | 8                   | 8         |                 |                             |           | Manager                |
| D                                 | Applied for Exemption      | 3               | -               |         | -                   | -         |                 | -                           |           | Owner                  |
| 1330 PARK ST ALAME                | DA CA 94501                |                 |                 |         |                     |           |                 |                             |           |                        |
| Unit Name                         | Status                     | Number of Be    | edrooms Ba      | se Rent | Current Rent        | Start     | Date of Tenancy | Date of Last Re<br>Increase | ant       | Occupant Type          |
| 1330 PARK ST ALAMEDA C<br>A 94501 | Non-Exempt                 | z               | -               |         |                     | ~         |                 |                             |           | Vacant                 |
| Case History                      |                            |                 |                 |         |                     |           |                 | 5                           | -         | Search                 |
| Case Id                           | Created on Entity          |                 | Case Type       |         | Created Date        |           | Last Modified   |                             | Case Stat | us                     |
|                                   |                            |                 |                 |         |                     |           |                 |                             |           |                        |
| PE2019-44975                      | APN: 0700185028            | 01              | Property Exempt | ion     | 12-19-2019          |           | 12-19-2019      |                             | Pending P | leview                 |
|                                   | Unit: D, 1332 PARK         | ( ST ALAMEDA C  | Unit Exemption  |         | 12-19-2019          |           | 12-19-2019      |                             | Pending P | Review                 |
| UE2019-44973                      | A 94501                    |                 |                 |         |                     |           |                 |                             |           |                        |
| UE2019-44973<br>RR2019-44081      | A 94501<br>APN: 0700185028 | 01              | Rent Registry   |         | 12-10-2019          |           | 12-17-2019      |                             | Registrat | on Open                |

Questions? Contact the Alameda Rent Program at 510-747-7520 or <a href="mailto:rentprogram@alamedaca.gov">rentprogram@alamedaca.gov</a>

10. If there are any discrepancies in the data, use the 'BACK' button to go back to the property information page and make edits to the information.

| Review and Submit             | ÷                                                                                                    | BACK |
|-------------------------------|----------------------------------------------------------------------------------------------------|------|
| APN Information               | Site Address(es)                                                                                                  |      |
| APN<br>Address<br>Total Units | 070018502801 1332 PARK ST ALAMEDA CA 94.501<br>1330 PARK ST ALAMEDA CA 94.501 1330 PARK ST ALAMEDA CA 94.501<br>5 |      |
| Owner                         | Property Manager                                                                                                  |      |
| Name                          | John Doe Name : John Doe                                                                                          |      |
|                               |                                                                                                    |      |

11. If all information is correct, click on the 'SUBMIT' button at the bottom of the page.

| Init Name                         | Status N                            | umber of Bedrooms | Base Rent   | Current Rent | Start Date of Tenancy | Date of Last Re<br>Increase | int        | Occupant Type    |
|-----------------------------------|-------------------------------------|-------------------|-------------|--------------|-----------------------|-----------------------------|------------|------------------|
| 1330 PARK ST ALAMEDA C<br>9.94501 | Non-Exempt 2                        |                   |             | 2            |                       |                             |            | Vacant           |
| Case History                      |                                     |                   |             |              |                       | 5                           |            |                  |
| lase Id                           | Created on Entity                   | Case Ty           | pe          | Created Date | Last Modified         |                             | Case State | 25               |
| 0E2019-44975                      | APN: 070018502801                   | Propert           | y Exemption | 12-19-2019   | 12-19-2019            |                             | Pending R  | evew             |
| E2019-44973                       | Unit: D, 1332 PARK ST AL<br>A 94501 | AMEDA C Unit Ex   | emption     | 12-19-2019   | 12-19-2019            |                             | Pending R  | eview            |
| R2019-44081                       | APN: 070018502801                   | Rent Re           | gistry      | 12-10-2019   | 12-17-2019            |                             | Registrati | an Open          |
| 4 4 <b>1</b> 5 5                  |                                     |                   |             |              |                       |                             |            | 1 - 3 of 3 items |

12. The Submit Registration pop-up window will appear.

| Please Take Note: You must submit an exem<br>the upcoming fiscal year. The annual program<br>exemption from the fee after registration is | ption request for each unit that you believe is not subjec<br>n fee is based on your registration statement and you ca<br>submitted.                             | t to the program fee for<br>annot apply for an   |
|----------------------------------------------------------------------------------------------------|----------------------------------------------------------------------------------------------------|--------------------------------------------------|
| Submitted Exemption Requests                                                                                                    |                                                                                                    |                                                  |
| <ul> <li>By checking this box, I understand that a completing registration.</li> <li>This Field is Required.</li> </ul>                   | II unit exemption(s) and property exemption requests mi                                                                                                    | ust be submitted prior to                        |
| 1 Unit Exemption(s) 0 Property Exemp                                                                                                    | tion(s)                                                                                                    |                                                  |
| <u>Click here</u> to return to the home screen to subr<br>please review the user guide.                                                   | nit an exemption request. For information on how to app                                                                                                    | oly for an exemption,                            |
| Declaration Statement                                                                                                    |                                                                                                    |                                                  |
| By checking this box, I declare under pen<br>have provided in this form is true and cor<br>either original documents or true and cor      | alty of perjury under the laws of the State of California t<br>rect to the best of my knowledge and belief. Any attach<br>rect copies of the original documents. | nat the information I<br>ments included here are |
| This Field is Required.                                                                                                    |                                                                                                    |                                                  |
| Enter Full Name *                                                                                                    | Select Title *                                                                                                    | -                                                |

13. Read all the information on the pop-up window.

14. When the Landlord is ready to complete registration, click the Submitted Exemption Requests check box to confirm all exemption requests have been submitted.

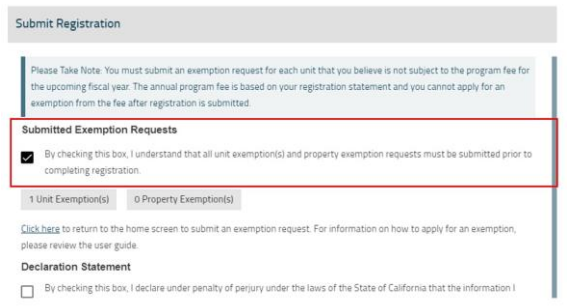

15. Click the 'Declaration Statement' checkbox to submit registration under penalty of perjury.

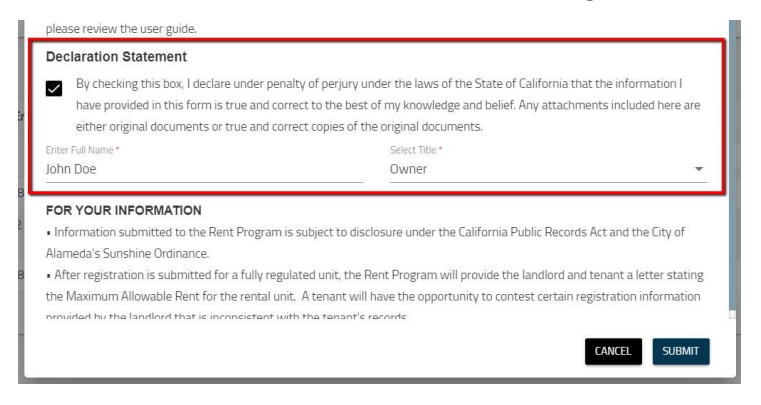

16. Enter your Full Name. Enter your Title by selecting an option from the drop-down list.

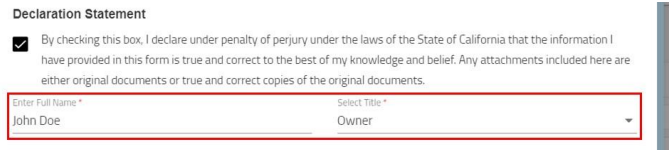

17. To complete the submission of the APN for Registration, click on the 'SUBMIT' button.

| <ul> <li>By checking this bi<br/>completing registr</li> </ul>                                                                                                    | ox, I understand that all unit exempt<br>ation. | tion(s) and property exemption requ    | ests must be submitted prior to   |
|----------------------------------------------------------------------------------------------------|-------------------------------------------------|----------------------------------------|-----------------------------------|
| 1 Unit Exemption(s)                                                                                                    | 1 Property Exemption(s)                         |                                        |                                   |
| Click here to return to th                                                                                                    | e home screen to submit an exemp                | tion request. For information on how   | w to apply for an exemption,      |
| Declaration Statems                                                                                                    | uide.                                           |                                        |                                   |
| Deciaration stateme                                                                                                    | an                                              |                                        |                                   |
| <ul> <li>By checking this bit</li> </ul>                                                                                                    | ox, I declare under penalty of perjury          | y under the laws of the State of Cali  | fornia that the information I     |
| have provided in th                                                                                                    | his form is true and correct to the be          | est of my knowledge and belief. Any    | attachments included here are     |
| either original doci                                                                                                    | uments or true and correct copies o             | f the original documents.              |                                   |
| Enter Full Name.*                                                                                                    |                                                 | Select Title *                         |                                   |
| John Doe                                                                                                    |                                                 | Owner                                  |                                   |
| FOR YOUR INFORMA                                                                                                    | TION                                            |                                        |                                   |
| <ul> <li>Information submitted</li> </ul>                                                                                                    | to the Rent Program is subject to o             | disclosure under the California Public | c Records Act and the City of     |
| Alameda's Sunshine Ord                                                                                                    | inance.                                         |                                        |                                   |
| After registration is su                                                                                                    | bmitted for a fully regulated unit, th          | e Rent Program will provide the lan    | dlord and tenant a letter stating |
| Contract to the second second s | Design the second size datasets                 | will have the onnortunity to contest   | certain registration information  |
| the Maximum Allowable                                                                                                    | Rent for the rental unit. A tenant v            | entrate the opportunity to contecat    |                                   |

Questions? Contact the Alameda Rent Program at 510-747-7520 or rentprogram@alamedaca.gov

18. When the registration for the property has been submitted, a pop-up window will appear confirming 'Registration Successfully Submitted.' Click the 'OK' button to be redirected to the Address tab on the property information page.

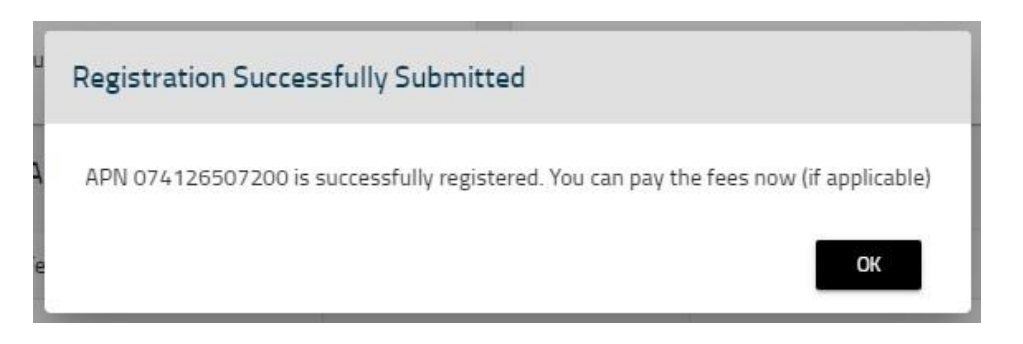

19. You will be redirected to the property record. Check the status of your property.

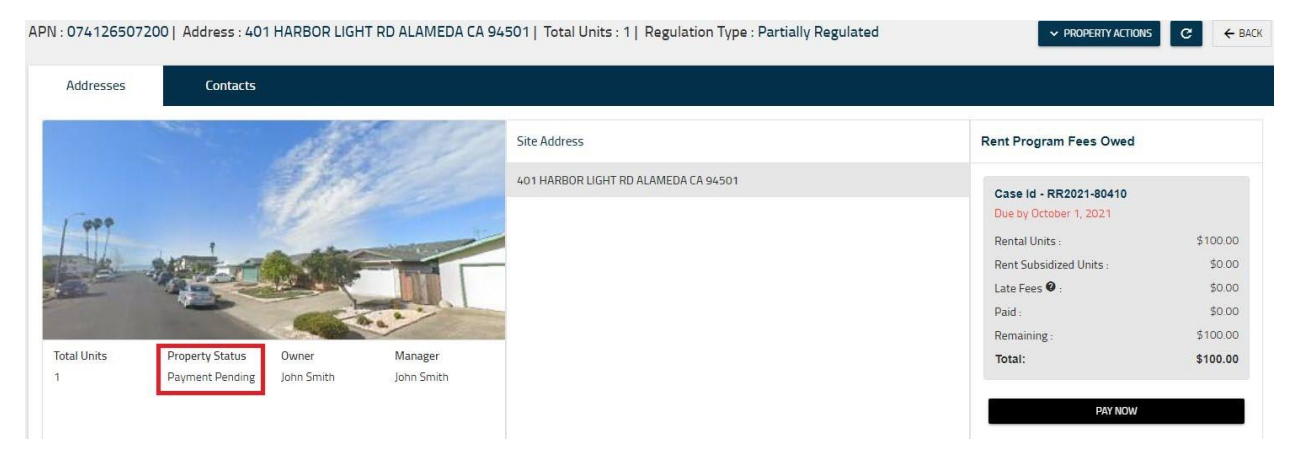

- If you are eligible to submit payment of the annual fee at this time, the property status will be updated to 'Payment Pending Registration Complete'.
- If no payment is due for this fiscal year, the property status will be updated to 'Payment Not Required', and no further action is needed.
- If you submitted any new exemption requests, the property status will be updated to 'Pending Staff Review' and your submission will be reviewed by staff. You will need to return to the Rent Registry later to submit payment if you wish to pay online.